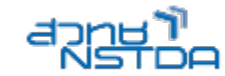

## เทคนิคการสร้างภาพเพื่อนำเสนอ

### ภาพถ่ายคณะอักษรศาสตร์ มหาวิทยาลัยจุฬาลงกรณ์

Winn mt

ที่มา : http://oer.learn.in.th

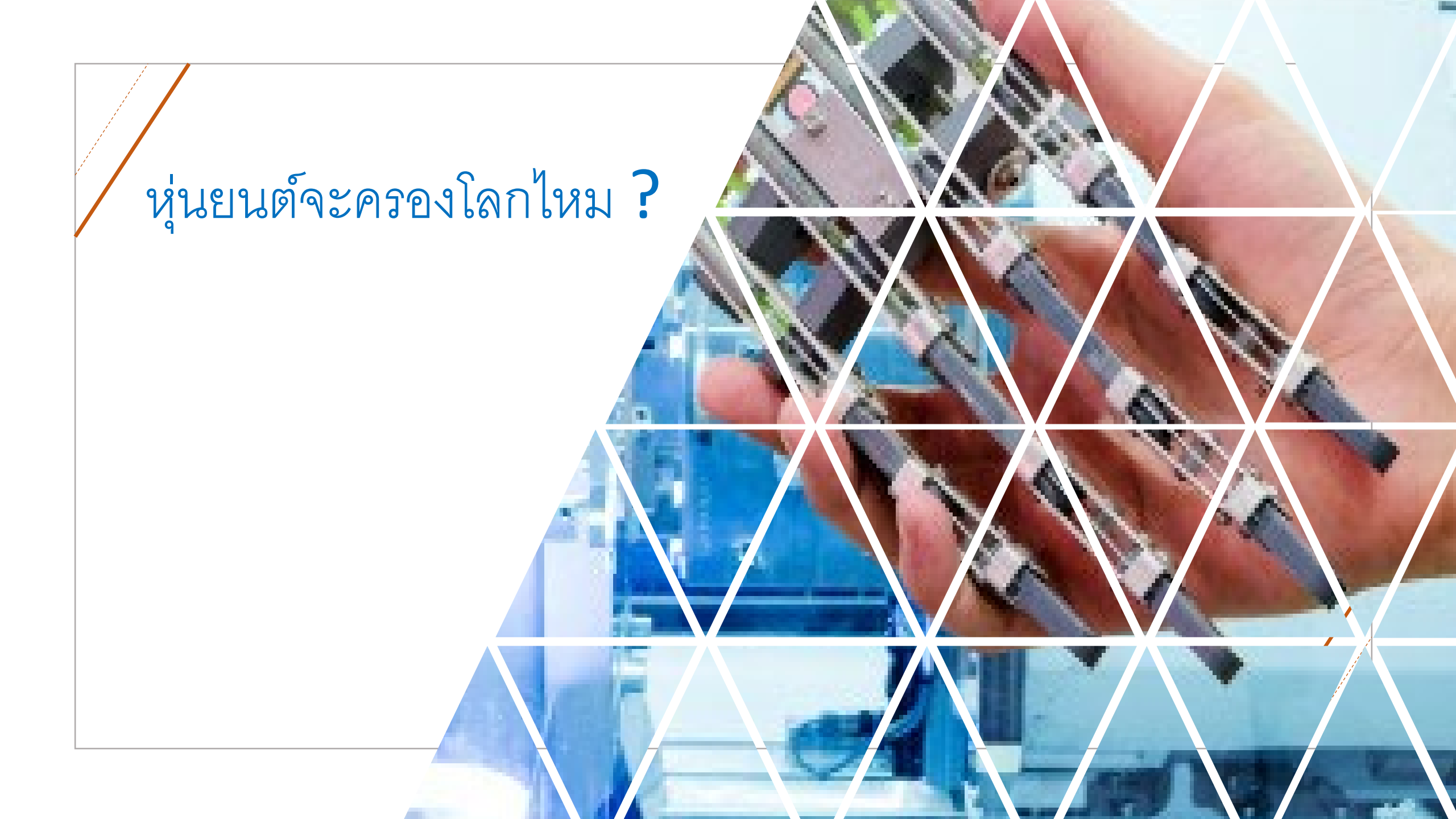

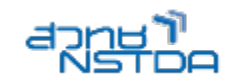

ขั้นตอน

- 1. สร้างสามเหลี่ยมตามขนาดที่ต้องการ พร้อมลบเส้นขอบออก
- 2. นำมาต่อกันด้วยการคัดลอก เพื่อให้ได้ขนาดเท่ากัน
- สามเหลี่ยมด้านบนในแต่ละช่วงให้ rotate และ นำมาประกบกันดังตัวอย่าง
- ให้เลือกสามเหลี่ยมทั้งหมดแล้วที่ได้สร้างไว้แล้วรวมเป็น Group ด้วยการคลิกขวา
- 5. ไปที่ Format shape ในส่วนของ fill เลือกไปที่ Picture or Texture fill
- 6. เลือกภาพที่ได้เตรียมไว้

| Format Shape                                     |
|--------------------------------------------------|
| Shape Options Text Options                       |
| 🔶 💭 🖾                                            |
|                                                  |
| 🕒 <u>N</u> o fill                                |
| • Solid fill                                     |
| Gradient fill                                    |
| Picture or texture fill                          |
| Pgttern fill                                     |
| <ul> <li>Slide <u>background fill</u></li> </ul> |
|                                                  |
| Iransparency — 70%                               |
| ▶ Line                                           |
|                                                  |
|                                                  |
|                                                  |
|                                                  |

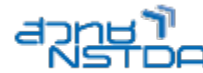

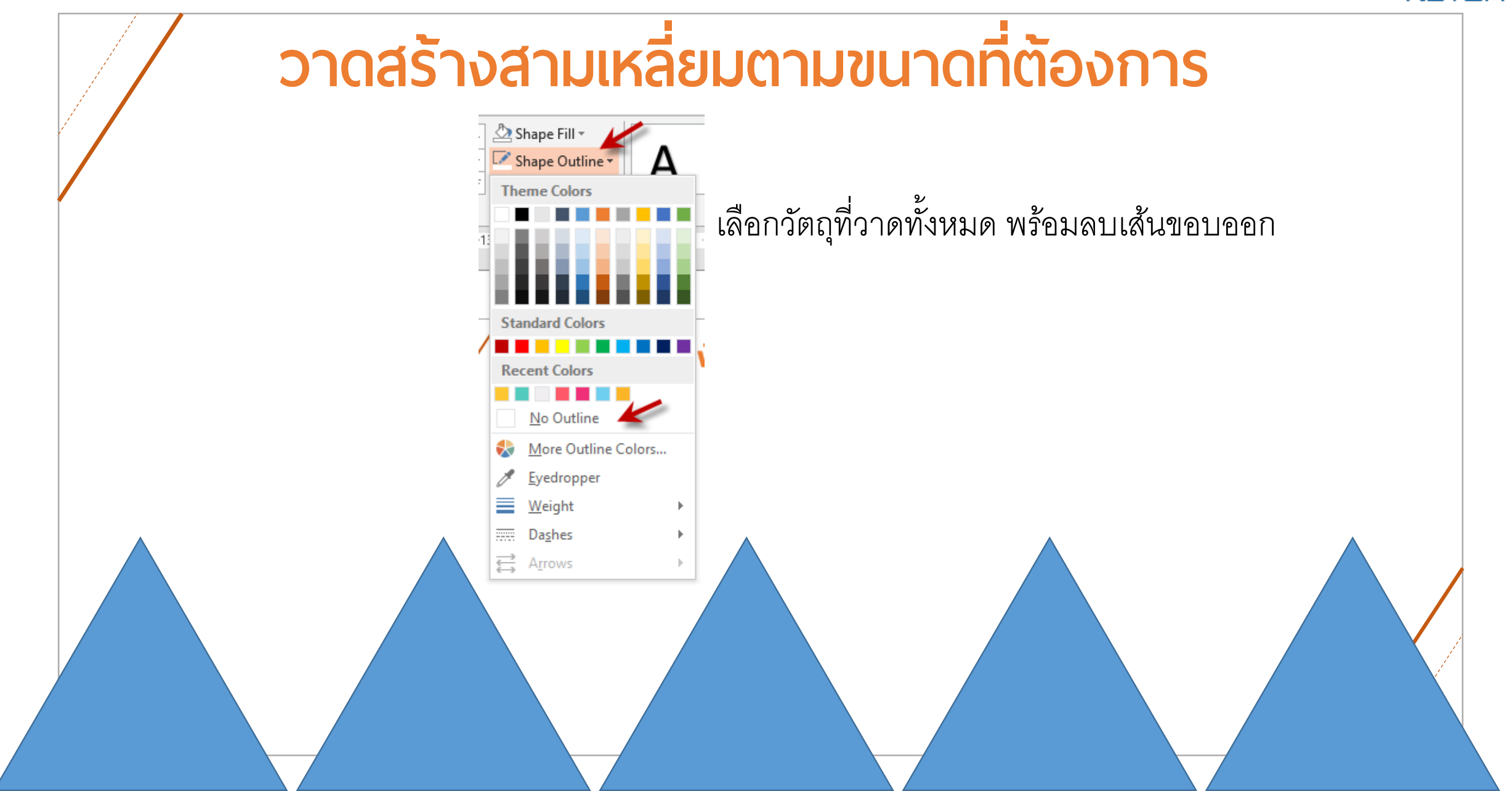

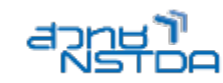

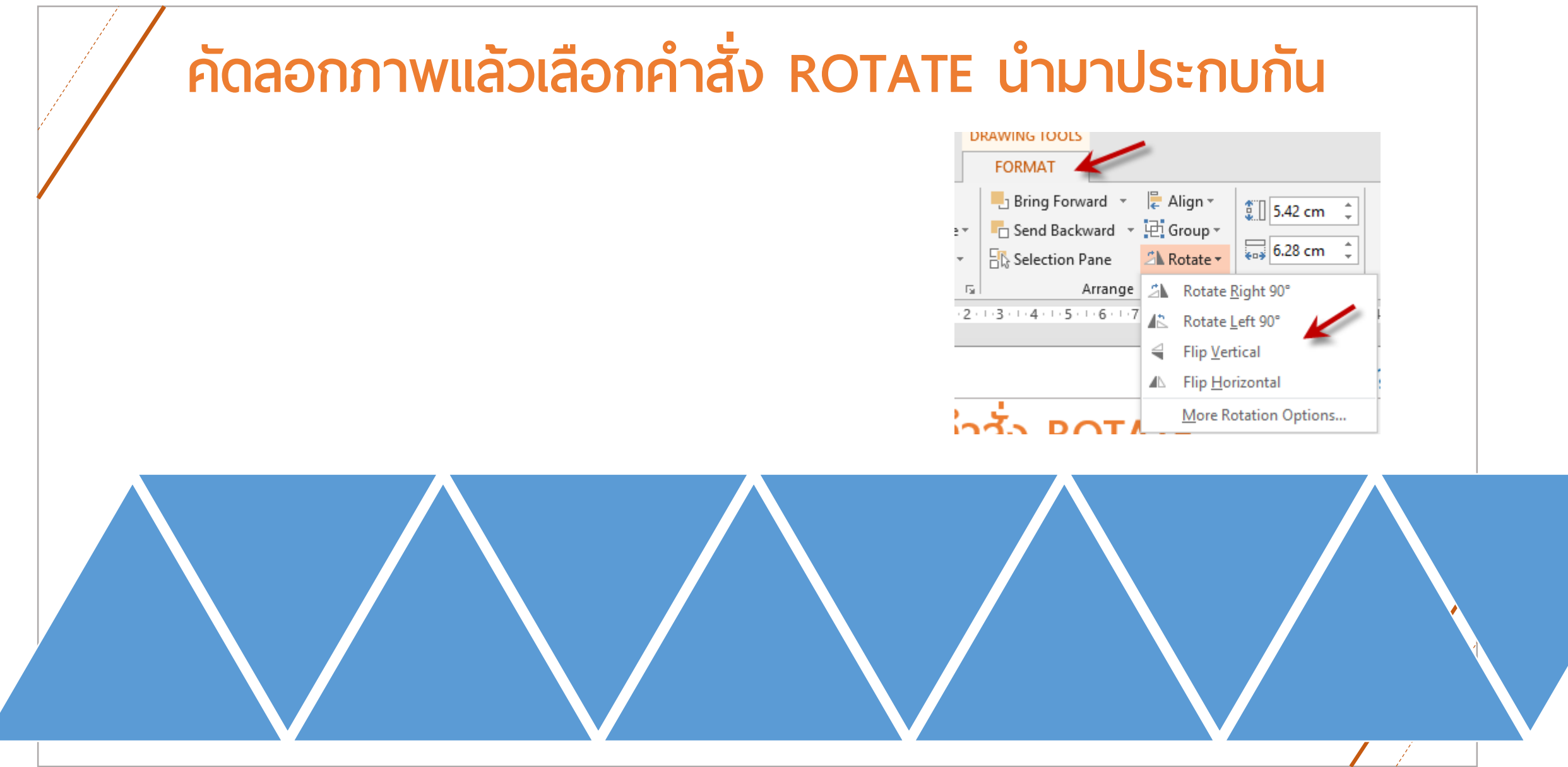

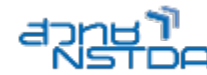

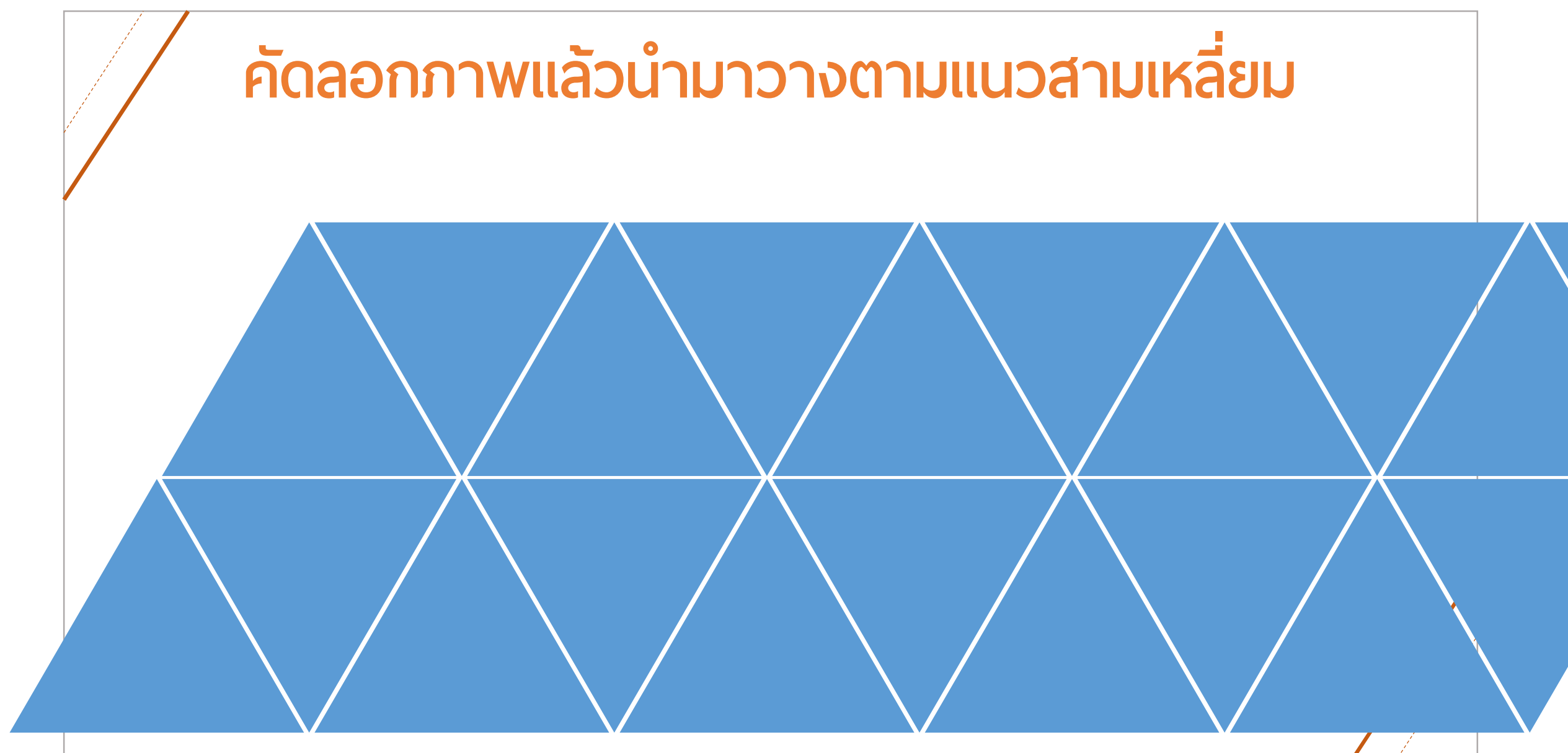

#### Tips กด Ctrl+ฉ เพื่อเลือกทั้งหมด

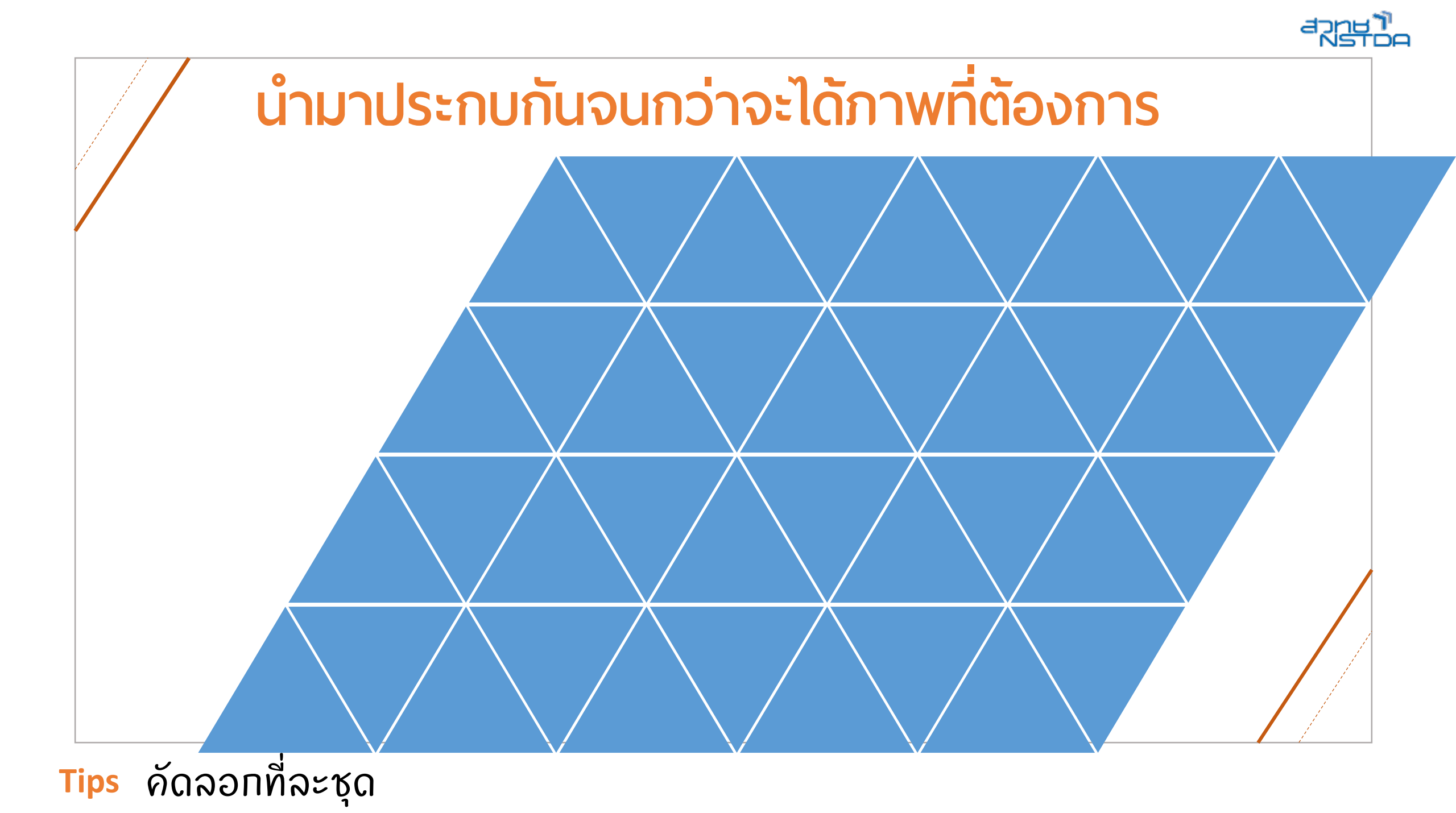

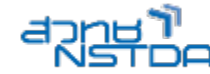

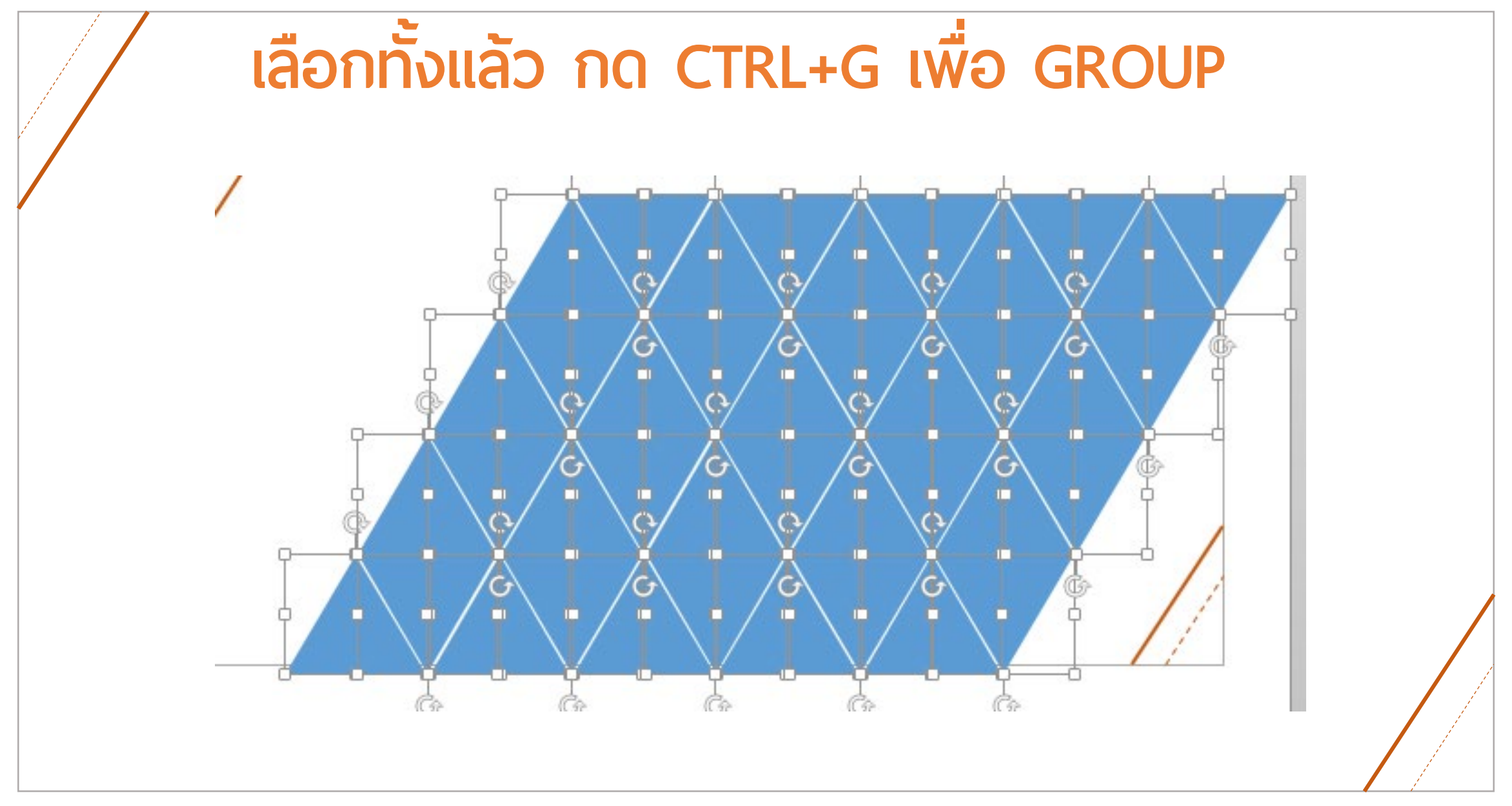

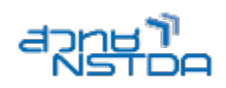

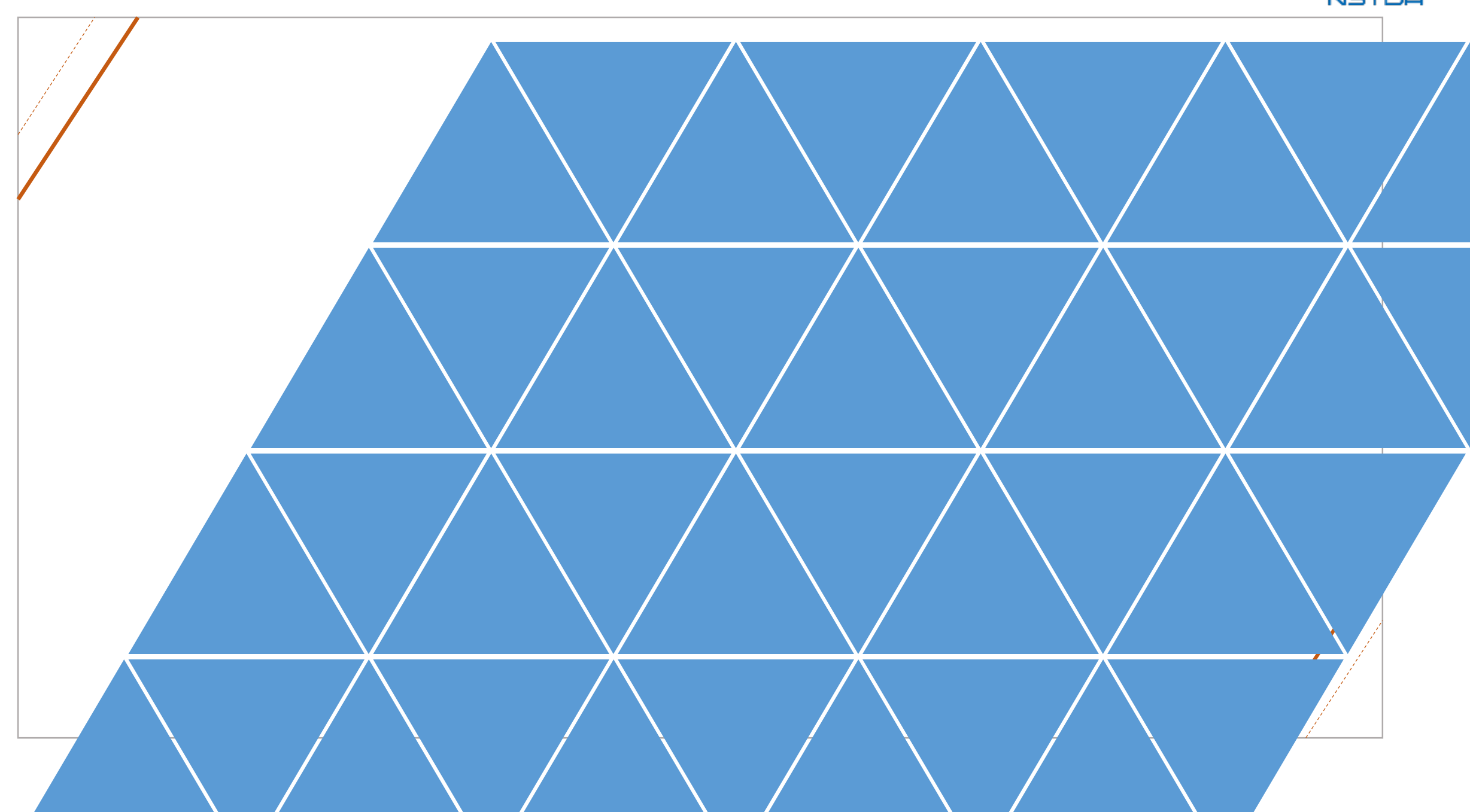

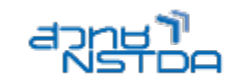

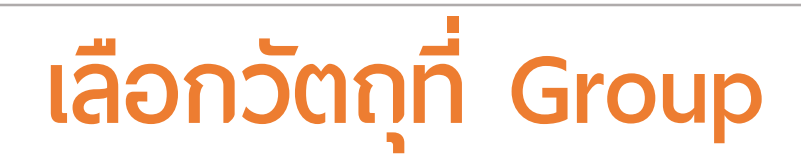

- ให้เลือกสามเหลี่ยมทั้งหมดแล้วที่ได้สร้างไว้แล้วรวมเป็น Group ด้วยการคลิกขวา
- 2. ไปที่ Format shape ในส่วนของ fill เลือกไปที่ Picture
  - or Texture fill
- 3. เลือกภาพที่เตรียมไว้

| ß           | Paste Options:          |   |   |   |
|-------------|-------------------------|---|---|---|
|             |                         |   |   |   |
| 屯           | <u>G</u> roup           | × |   |   |
| ٦.          | Bring to F <u>r</u> ont |   |   | ) |
|             | Send to Bac <u>k</u>    |   |   |   |
| 8           | <u>H</u> yperlink       |   |   |   |
|             | Save as Picture         |   |   |   |
| :0          | Size and Position       |   |   |   |
| <b>&gt;</b> | F <u>o</u> rmat Shape   |   |   |   |
|             | · · · · ·               | 1 | i |   |

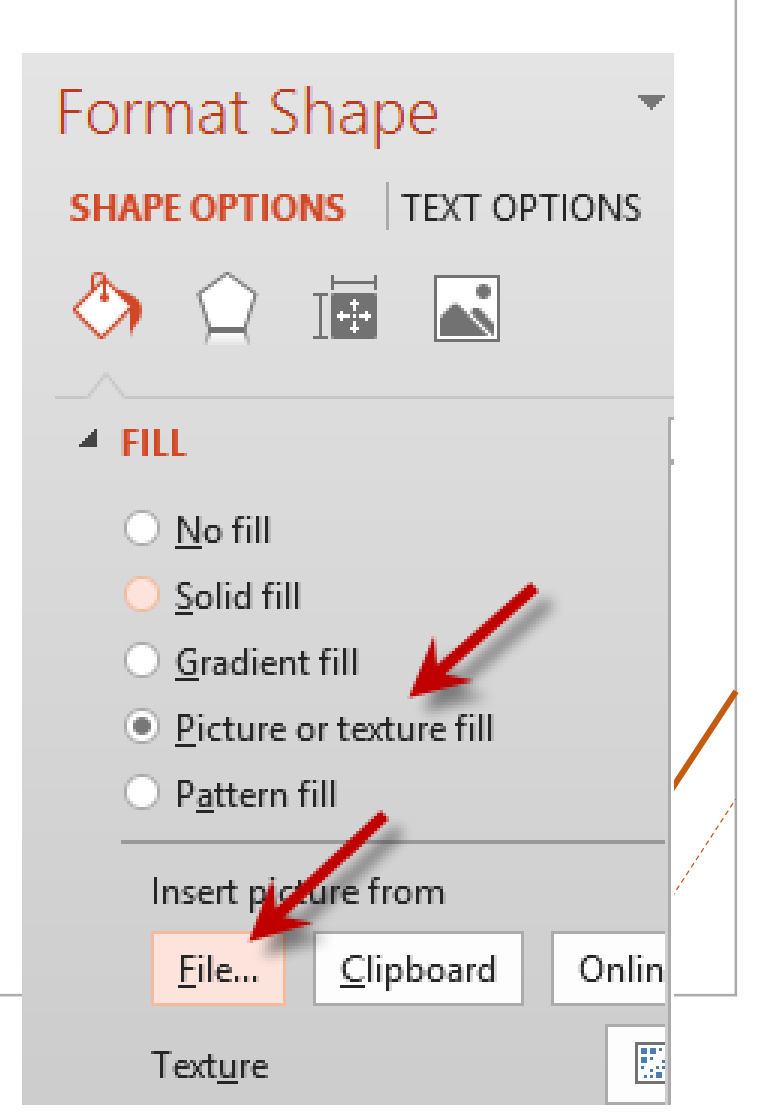

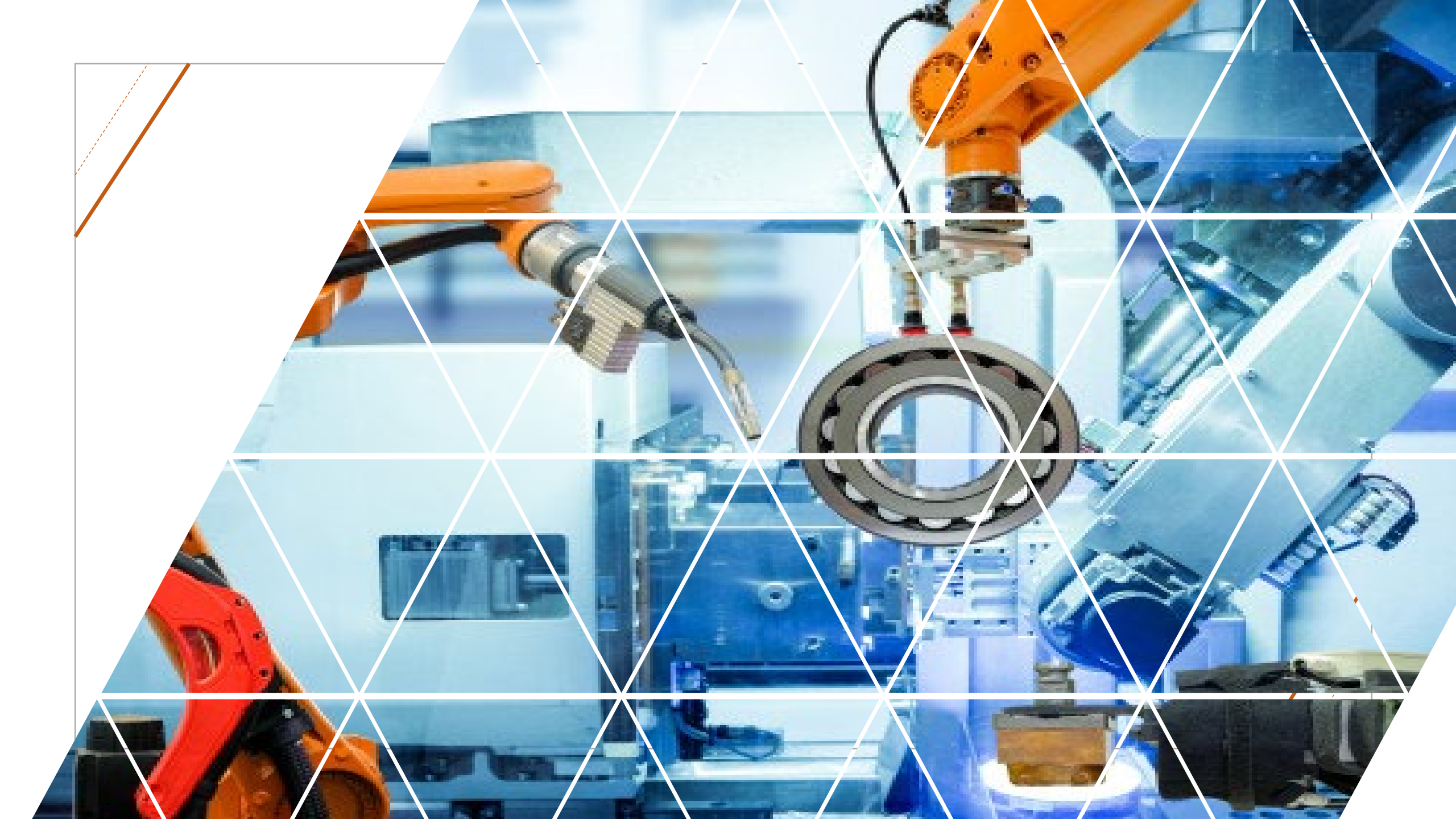

#### เพิ่มความโปร่งใสด้วย TRANSPARENCY

| Format Shape                             | ▼ a <sub>f</sub> | NH 1     |
|------------------------------------------|------------------|----------|
| SHAPE OPTIONS   TEXT OPTION              | IS               |          |
| 👌 💭 🖬 🔜                                  |                  |          |
| ✓ FILL                                   |                  |          |
| ○ <u>N</u> o fill                        |                  |          |
| ○ <u>S</u> olid fill                     |                  |          |
| <ul> <li><u>G</u>radient fill</li> </ul> |                  |          |
| <u>P</u> icture or texture fill          |                  |          |
| <ul> <li>P<u>a</u>ttern fill</li> </ul>  |                  |          |
| Insert picture from                      |                  |          |
| <u>F</u> ile <u>C</u> lipboard           | Onlin <u>e</u>   |          |
| Text <u>u</u> re                         |                  |          |
| Transparency                             | 49 % 🗘           |          |
| Tile picture as texture                  |                  |          |
| Offset <u>l</u> eft                      | 0% 🗘             | <i>.</i> |
| Offset <u>r</u> ight                     | 0% 🗘             |          |
| Offset top                               | 0%               |          |

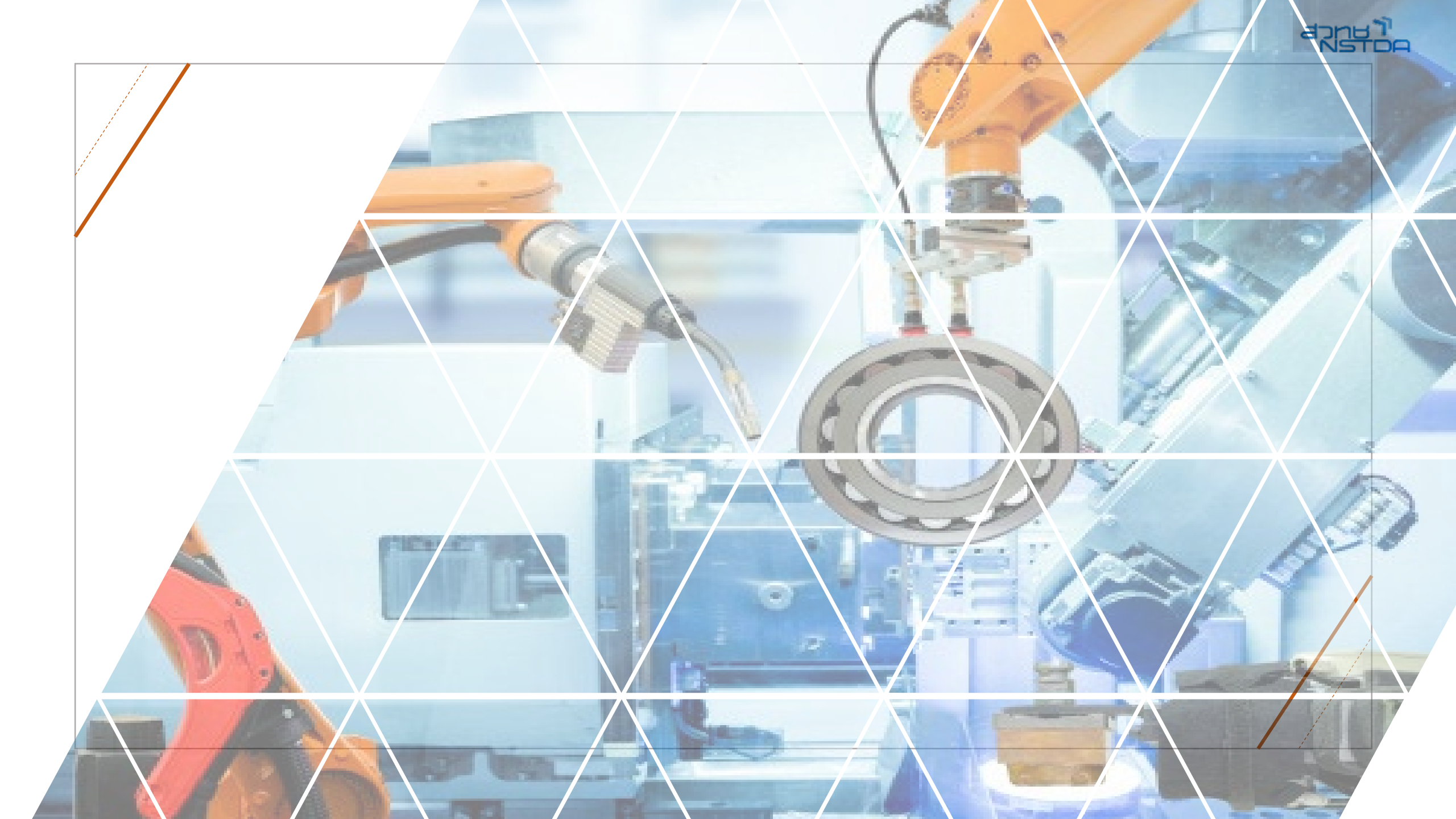

#### Artificial Intelligence

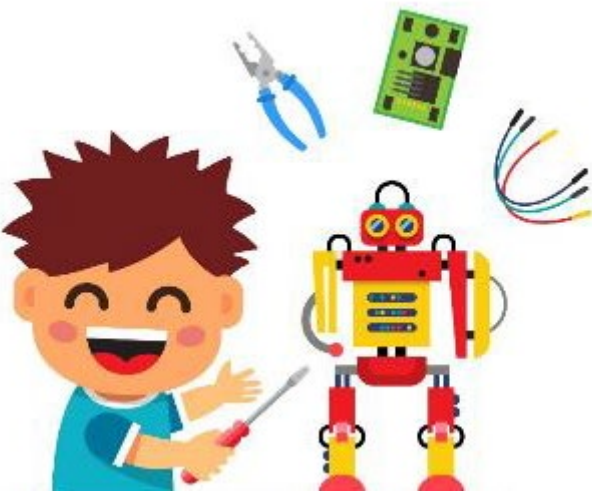

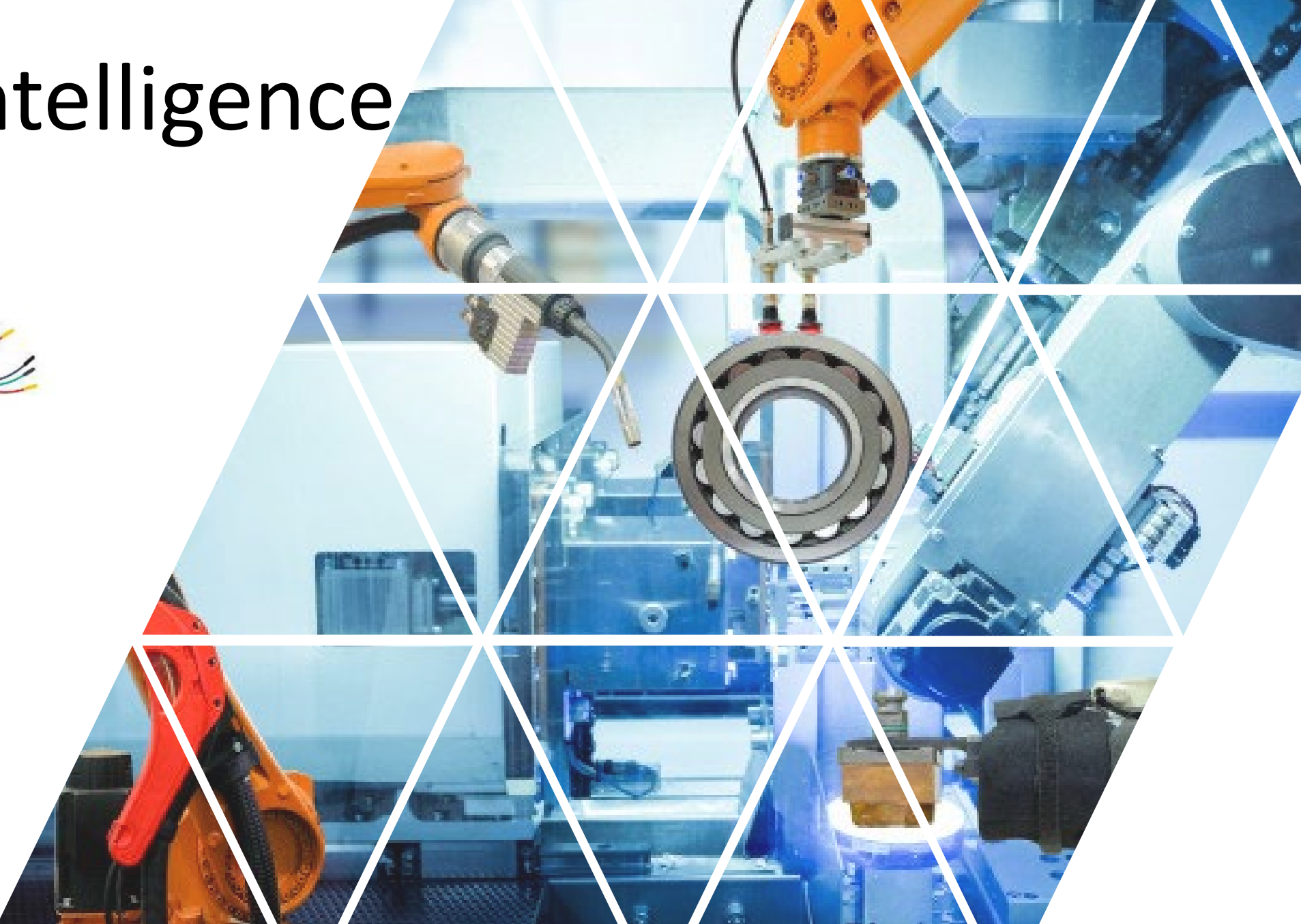

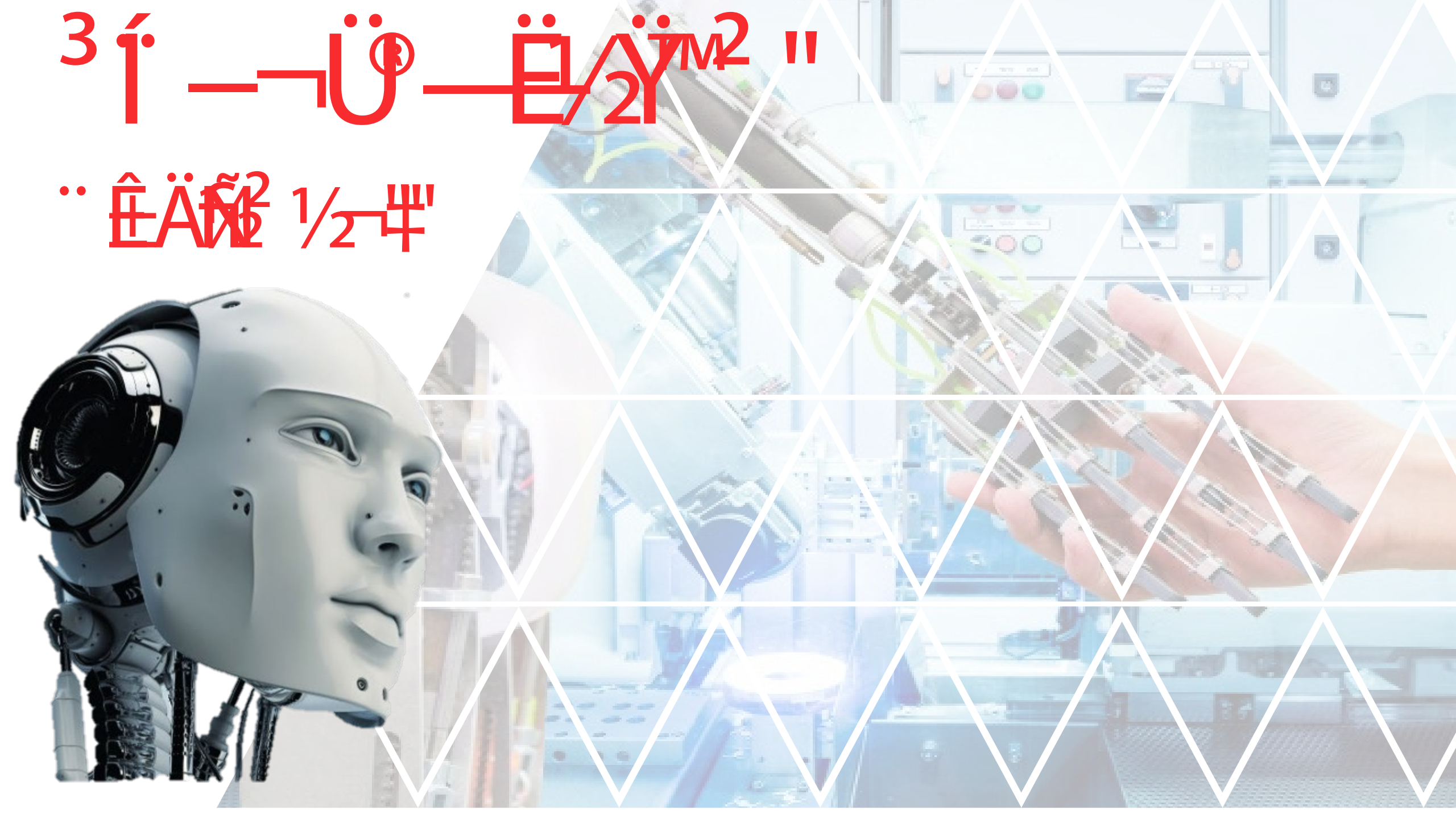

#### **CREATIVE VENUS**

LOREM IPSUM DOLOR SIT AMET, CONSECTETUR ADIPISCING ELIT, SED DO EIUSMOD TEMPOR INCIDIDUNT UT LABORE ET DOLORE MAGNA ALIQUA. UT ENIM AD MINIM VENIAM, QUIS NOSTRUD EXERCITATION ULLAMCO LABORIS NISI UT ALIQUIP EX EA COMMODO CONSEQUAT.

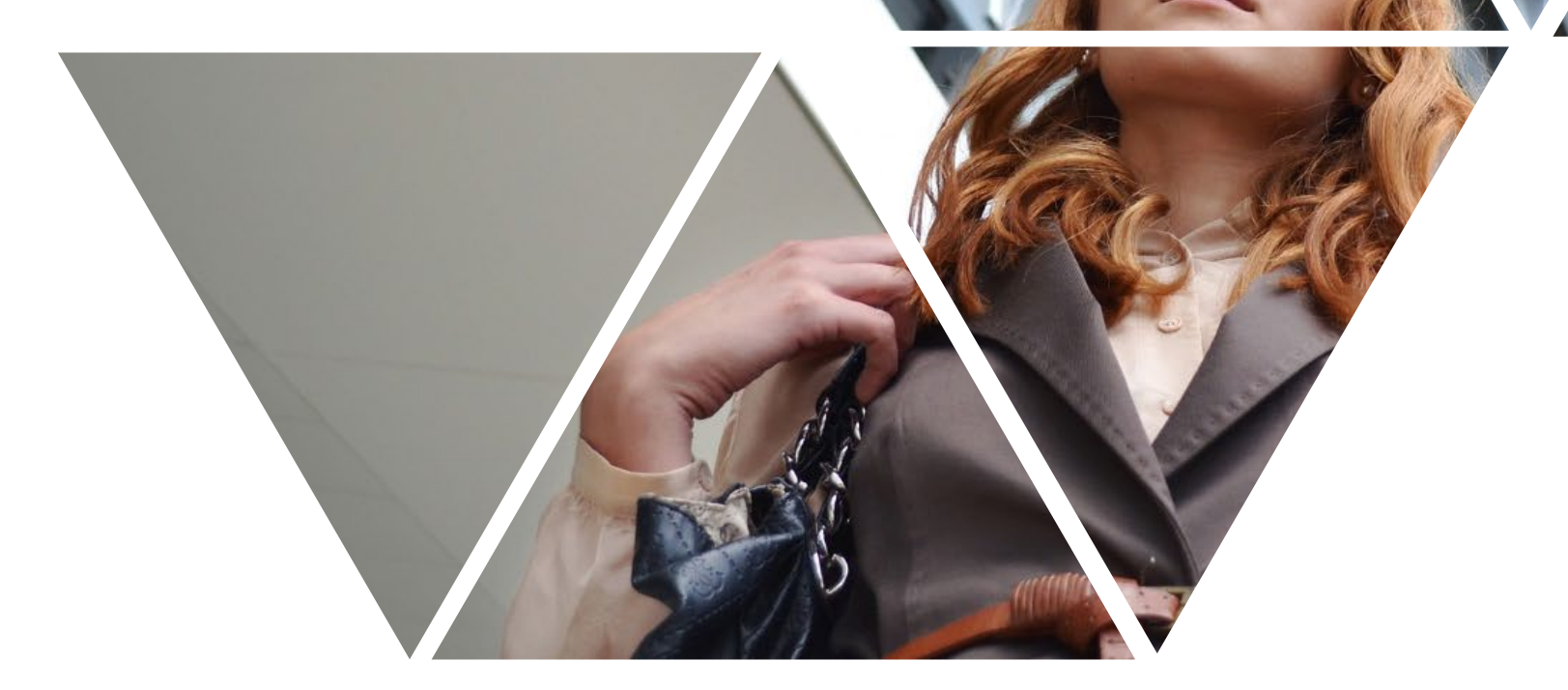

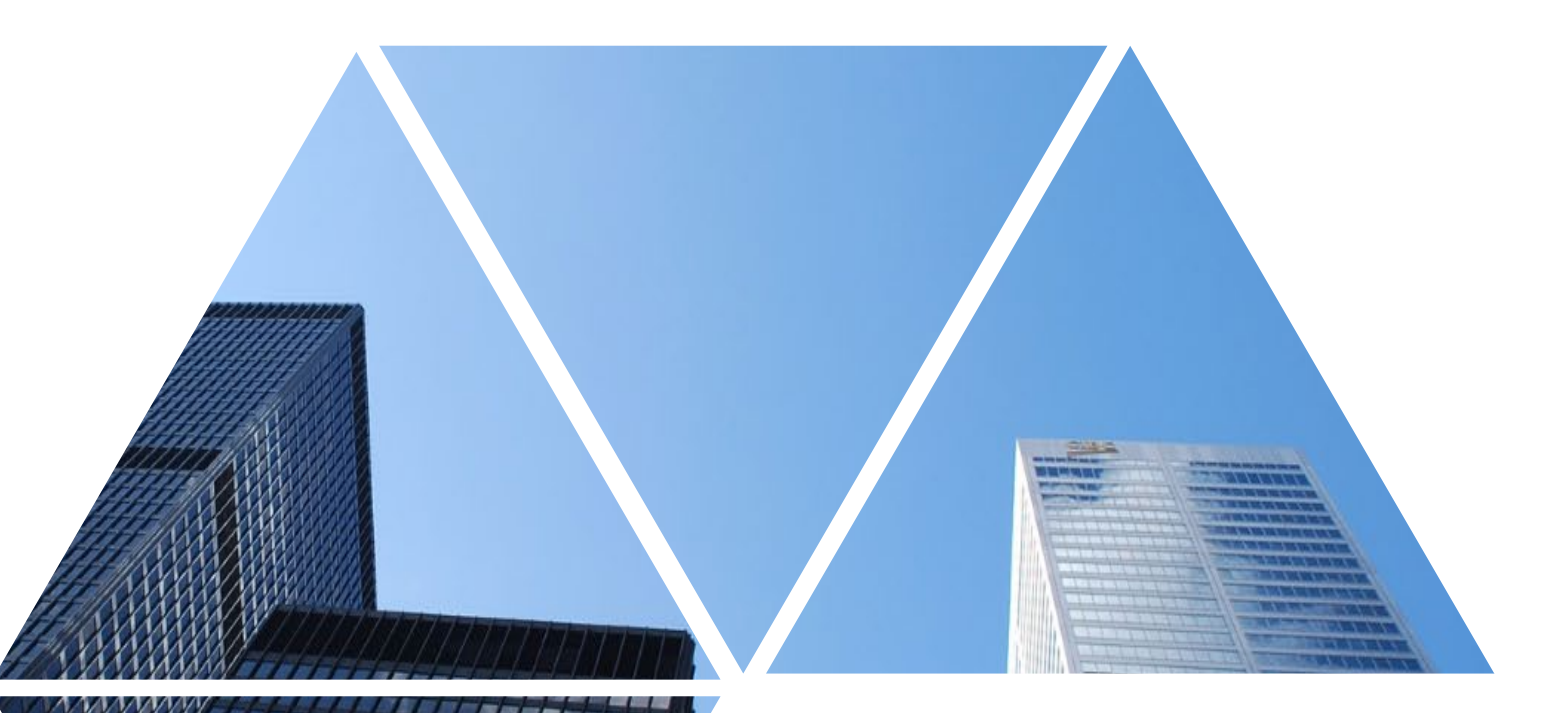

#### CREATIVE VENUS

LOREM IPSUM DOLOR SIT AMET, CONSECTETUR ADIPISCING ELIT, SED DO EIUSMOD TEMPOR INCIDIDUNT UT LABORE ET DOLORE MAGNA ALIQUA. UT ENIM AD MINIM VENIAM, QUIS NOSTRUD EXERCITATION ULLAMCO LABORIS NISI UT ALIQUIP EX EA COMMODO CONSEQUAT.

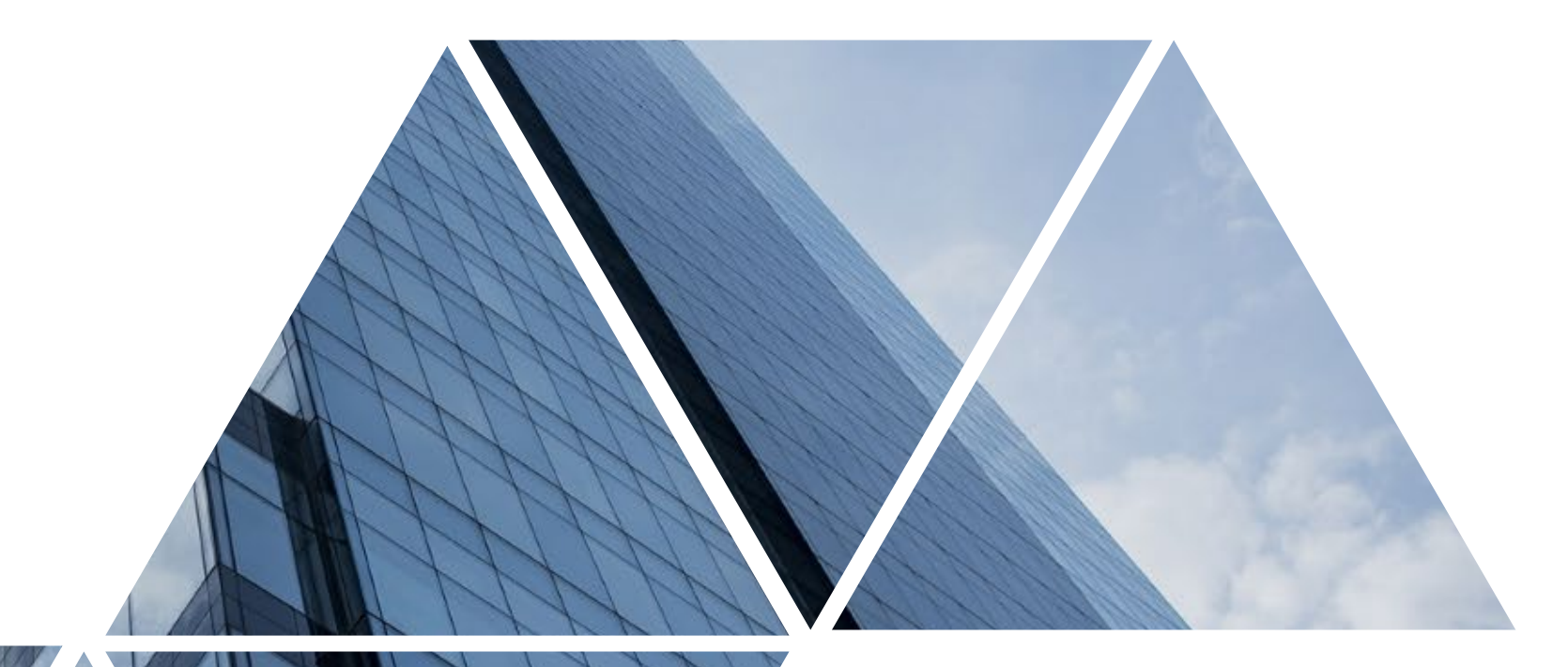

#### **CREATIVE VENUS**

LOREM IPSUM DOLOR SIT AMET, CONSECTETUR ADIPISCING ELIT, SED DO EIUSMOD TEMPOR INCIDIDUNT UT LABORE ET DOLORE MAGNA ALIQUA. UT ENIM AD MINIM VENIAM, QUIS NOSTRUD EXERCITATION ULLAMCO LABORIS NISI UT ALIQUIP EX EA COMMODO CONSEQUAT.

# DUR PORTFOLIO

**CREATIVE VENUS** BUSINESS PRESENTATIONS

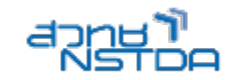

#### ใส่ภาพให้กับตัวอักษร

- สร้างตัวอักษรด้วย Text Box
- 2. สร้าง shape เพื่อมาคลุมตัวอักษรที่ได้สร้างไว้
- เลือกวัตถุทั้งสอง แล้วคลิก Merge Shapes เลือก คำสั่ง Intersect
- 4. เลือกภาพจาก Format Shape ในส่วนของ Fill

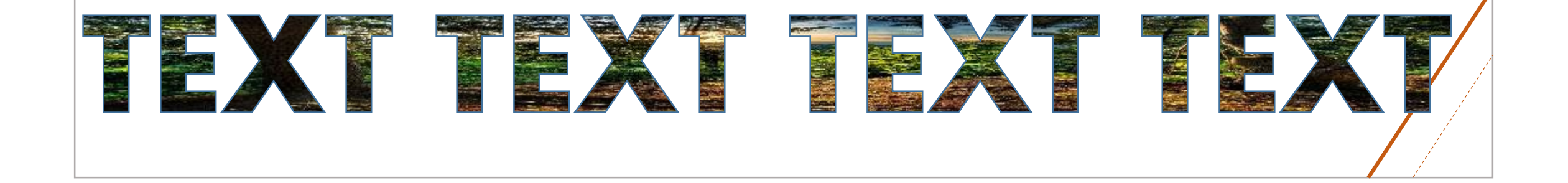

## 

เมื่อหุ่นยนต์บุกตลาดแรงงานไทย

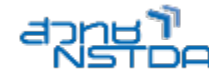

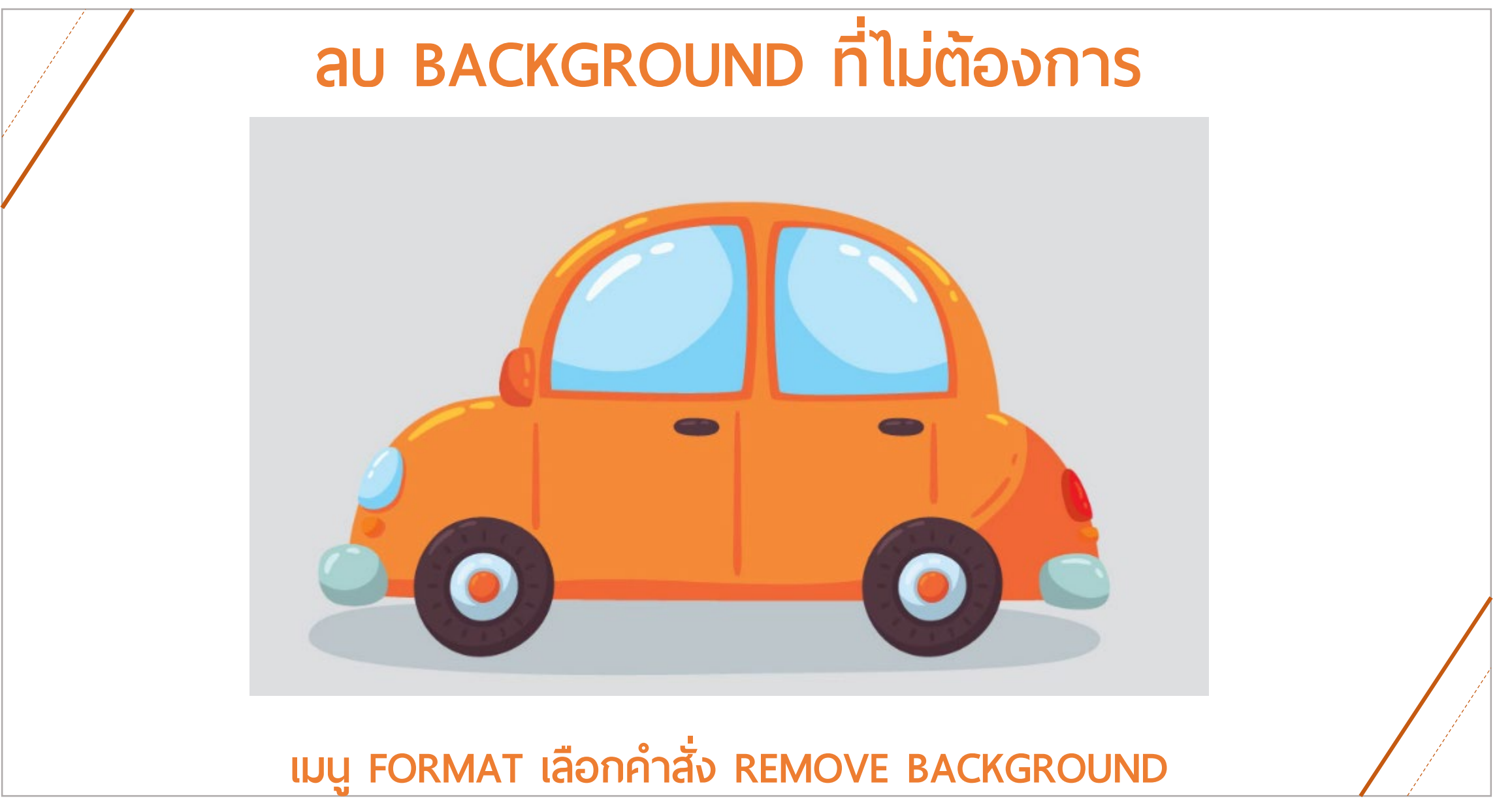

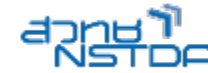

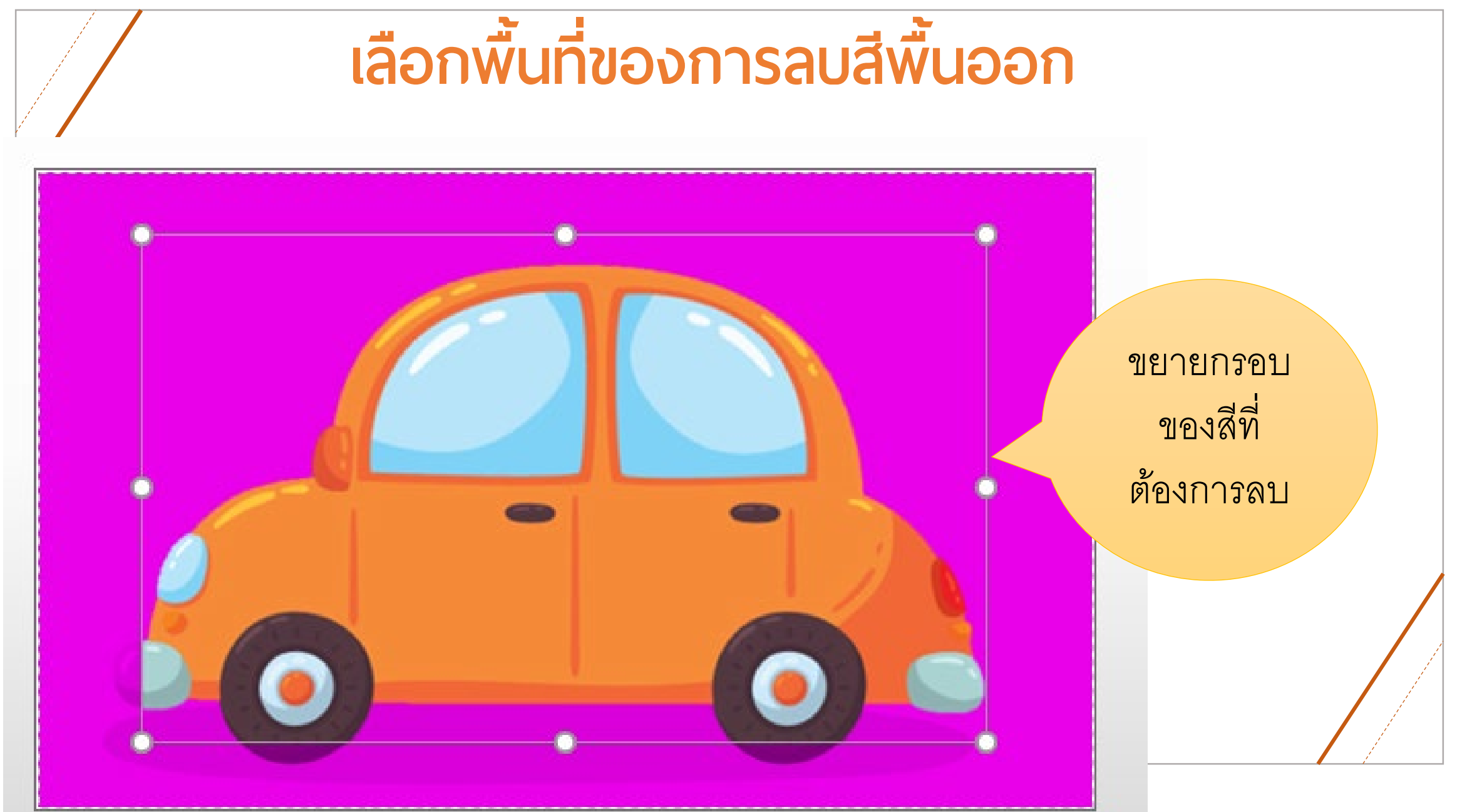

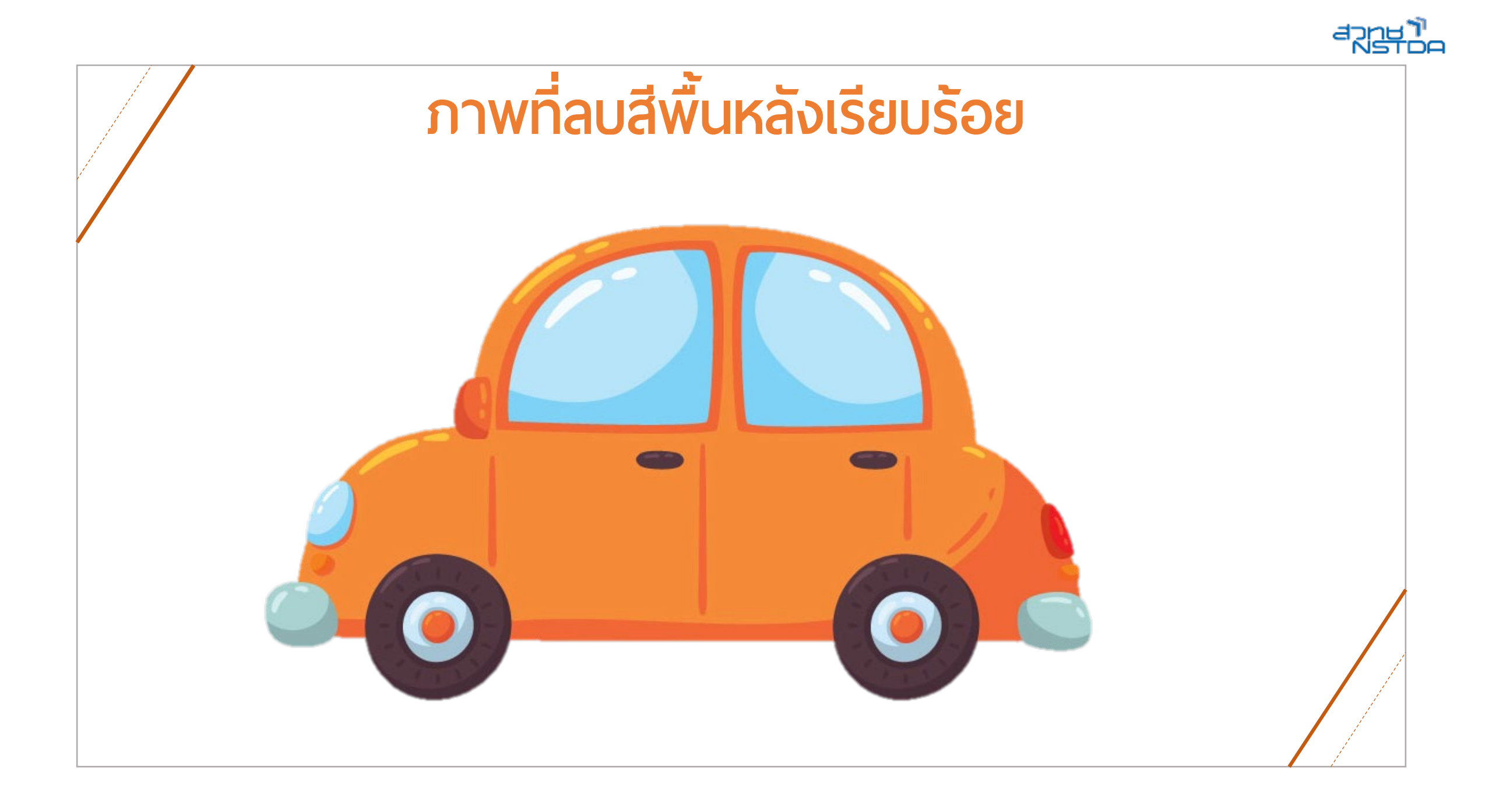